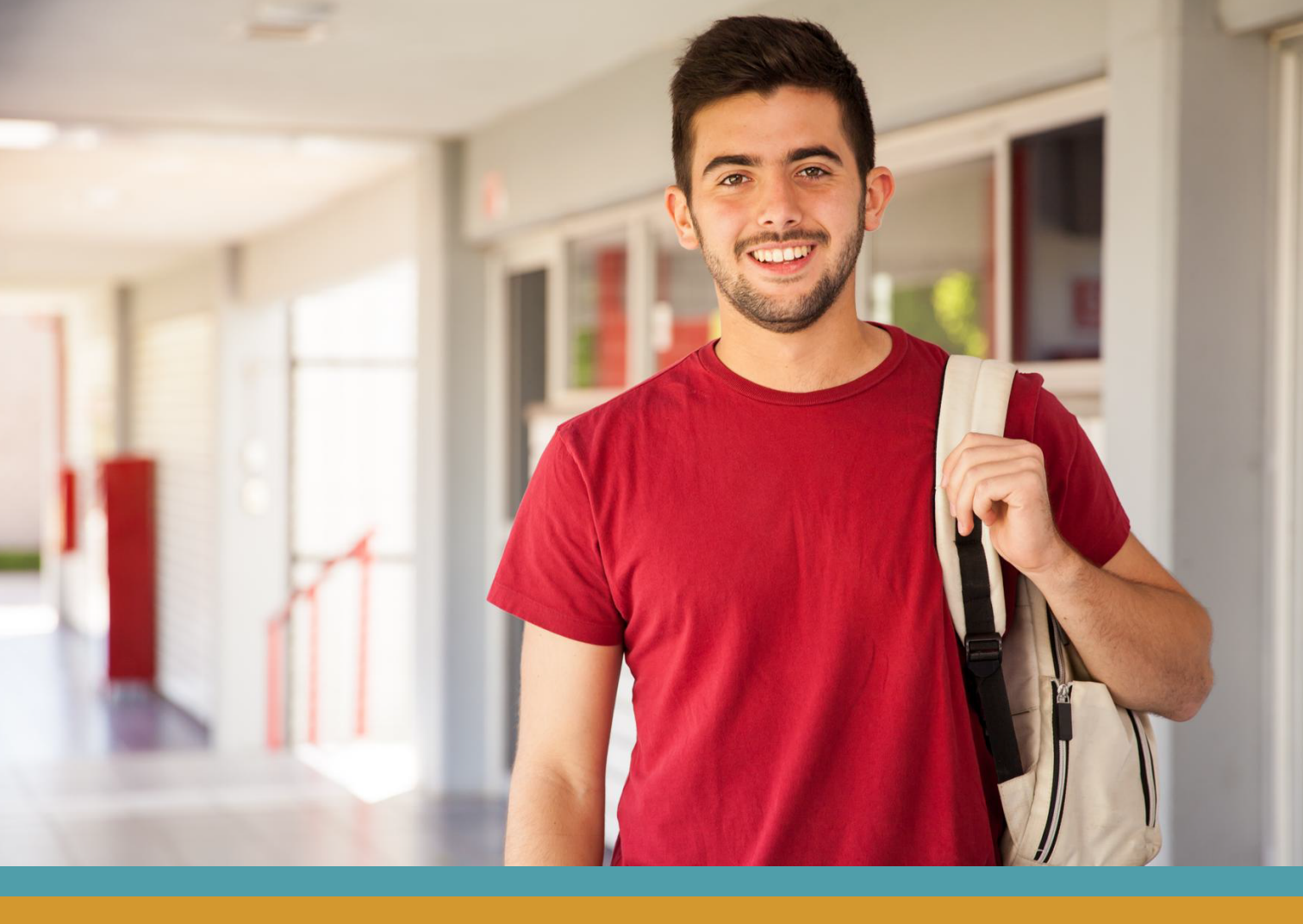

## UNIDAD FINANCIAMIENTO ESTUDIANTIL GUÍA PARA RENOVACIÓN Interna UFE-UGM CAE y Becas Ministeriales 2025

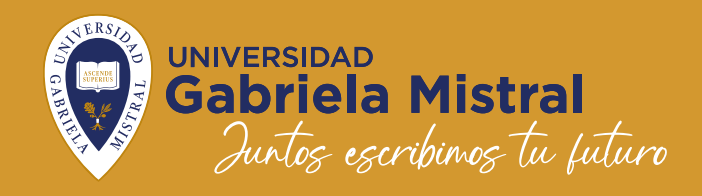

## GUÍA PARA RENOVACIÓN Interna UFE-UGM

### CAE Y BECAS MINISTERIALES

Te recordamos que antes que ingreses a la Plataforma que te mostraremos, solicites el monto de tu CAE en:

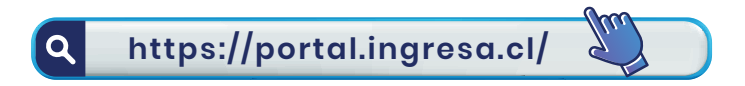

Luego click en MI CRÉDITO CAE donde puedes crear tu Clave o ingresar con tu Clave Única. Guarda en pdf el comprobante.

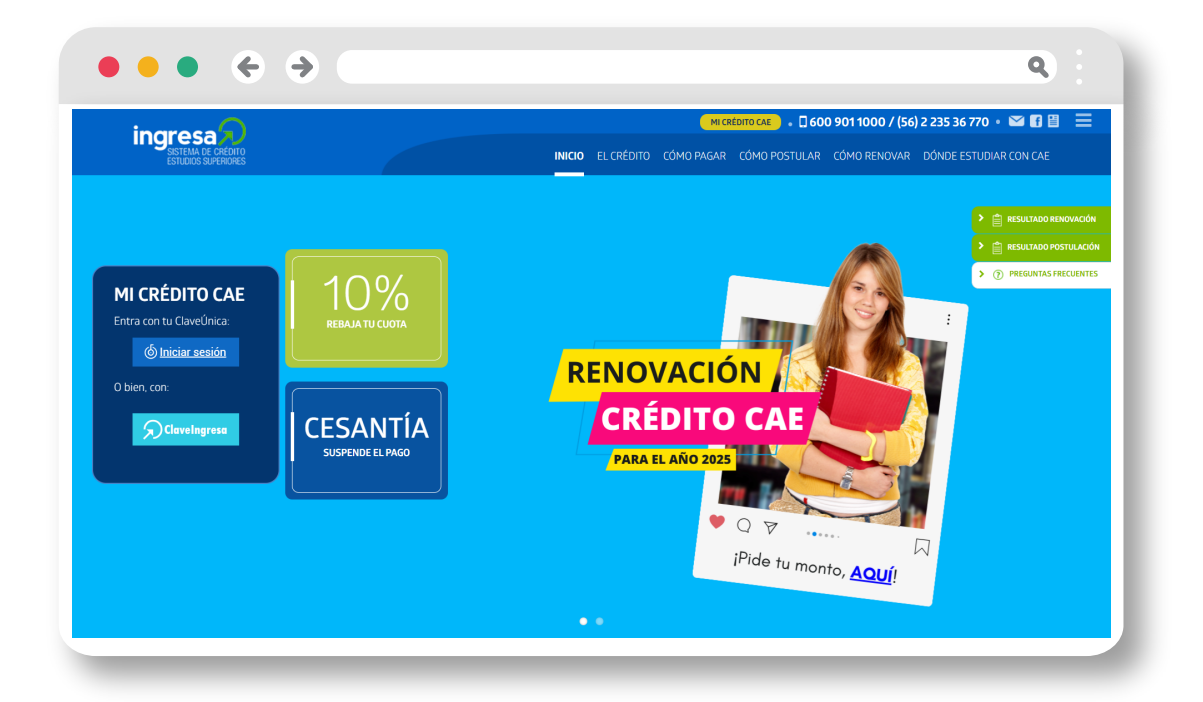

Si no realizas el trámite de solicitud de monto no tendrás desembolso de crédito y quedará en estado de suspensión, por lo cual tampoco podrás realizar el proceso en la Plataforma de la UFE-UGM. Te recordamos:

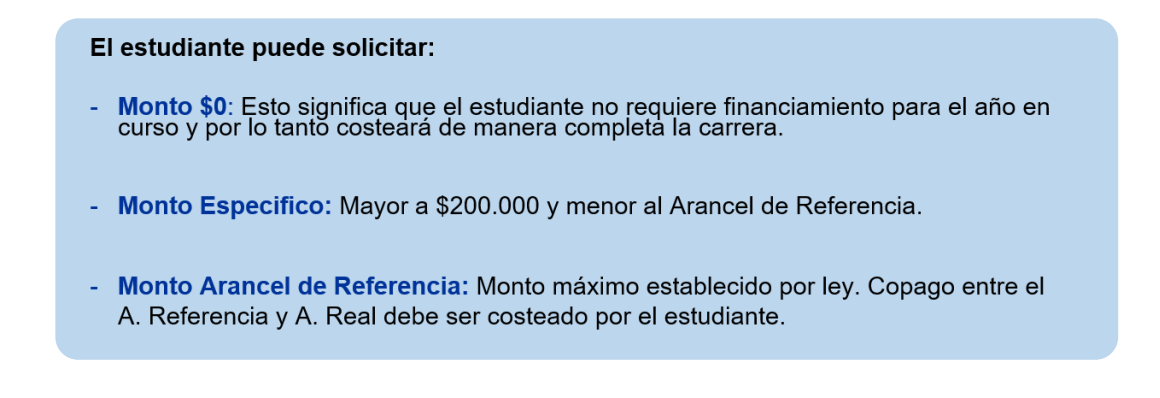

#### Descarga el comprobante de solicitud de monto y guárdalo en PDF o en JPG.

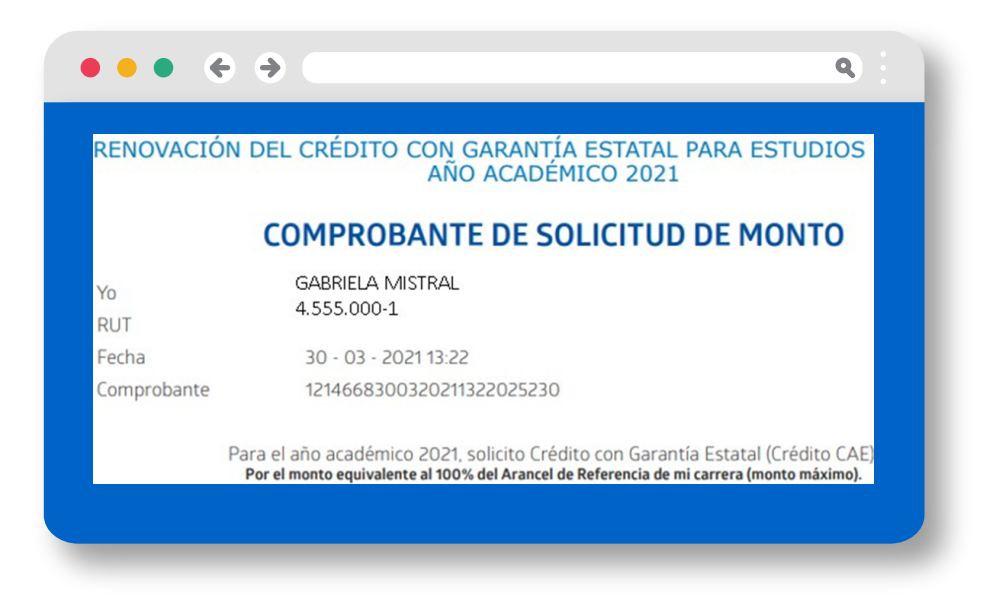

#### IMPORTANTE

Ahora que ya guardaste la SOLICITUD DE MONTO, puedes ingresar a la plataforma UFE-UGM para hacer efectiva la renovación de tus beneficios a la cual podrás acceder solo con tu usuario Microsoft.

Para acceder a Plataforma debes ingresar con tu usuario Microsoft a la URL:

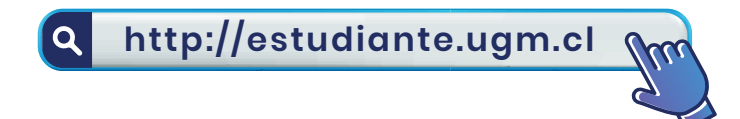

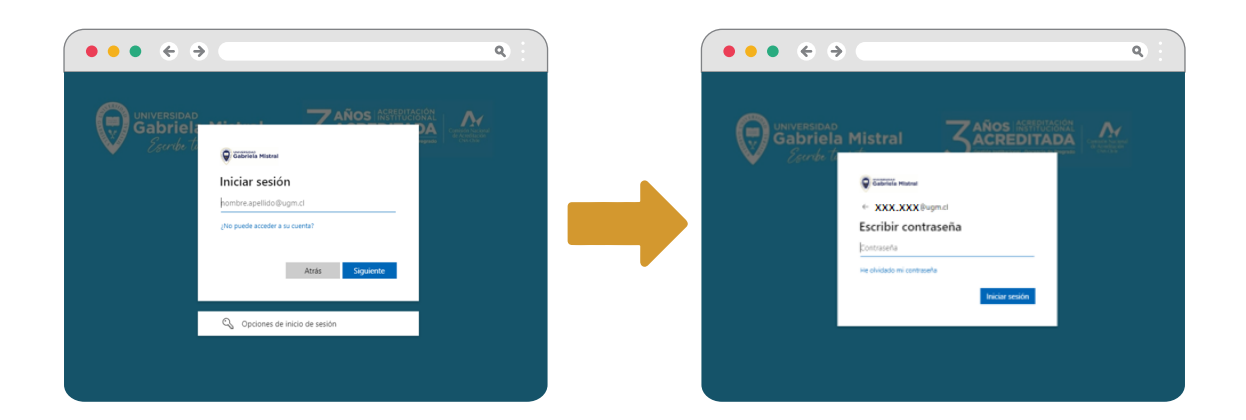

En caso de no contar con Usuario y Clave deberás solicitar con tu RUT directamente a:

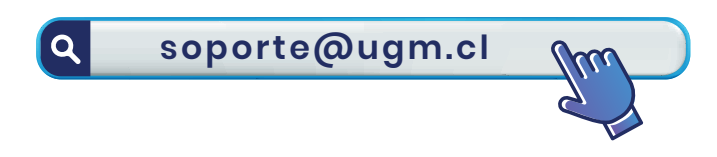

Al ingresar al sistema, la Plataforma te mostrará diferentes Ítems con los nombres de los beneficios y sus procesos, por lo cual debes seleccionar "FORMULARIO UFE CAE Y BECAS MINISTERIALES".

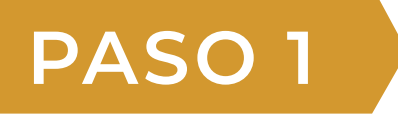

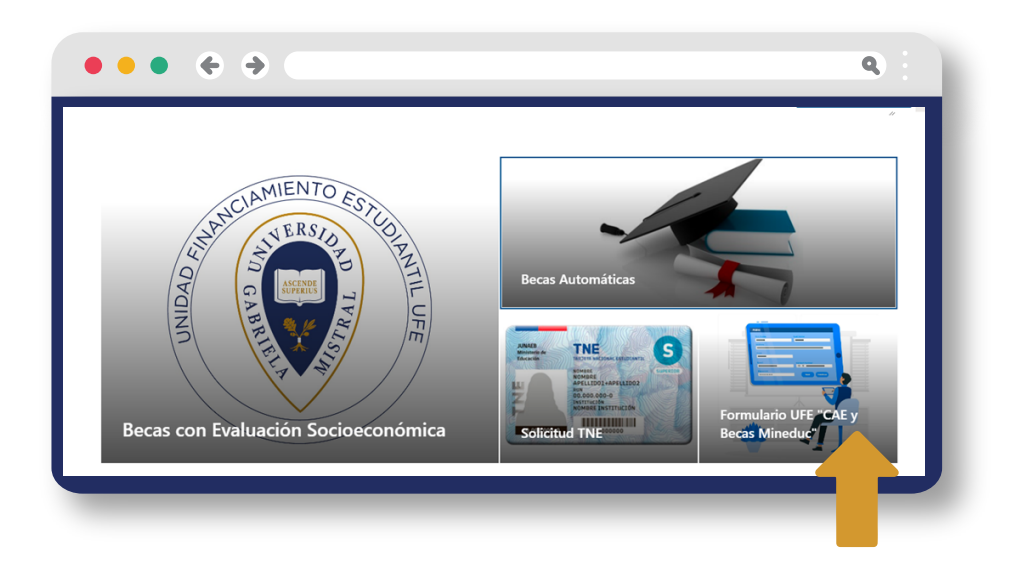

Te recomendamos completar formulario con el Explorador Google Chrome actualizado.

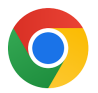

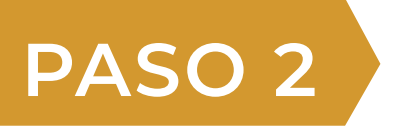

Al ingresar al formulario debes verificar que los datos personales que aparecen sean los correctos.

|                 | MIN                                           | ISTERIAL             |                     |                |
|-----------------|-----------------------------------------------|----------------------|---------------------|----------------|
| Rut             | Alumno                                        |                      | Fecha De Nacimiento | Año de ingreso |
| 981671          | GONZALEZ CONTRERAS ALEX GERARDO               |                      | 22-11-1964          | 2021           |
| Cal.            |                                               |                      |                     |                |
| Carrera         |                                               |                      | Tipo Carrera        |                |
| NGENIERIA EN A  | DMINISTRACIÓN DE EMPRESAS (ADVANCE ONLINE TRI | IMESTRAL)            | CARRERA TRIMESTRA   | L              |
| Direccion       |                                               | Comuna               |                     |                |
| AVDA ESPAÑA HU  | ERTO 85A2                                     | NATALES              |                     |                |
| tegion          |                                               | Movil                |                     |                |
| AGALLANES Y ANT | ARTICA CHILENA                                | 967798727            |                     |                |
| Correo Personal |                                               | Correo Institucional |                     |                |
| AGEGOCOGHOTMA   | LCOM                                          | SONY.OYARZUN.L@UGM.C | L                   |                |

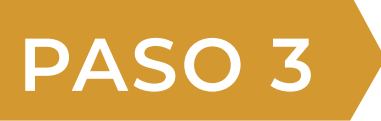

Información de uso exclusivo de la UFE, donde se reflejará el o los beneficios que estas renovando.

| po de Demenciano                                                                                                 |                                                                                                    |                                                                                                    | Beneficio                                                                                                 |                                  | Observación                                                               |                    |                    |
|----------------------------------------------------------------------------------------------------|----------------------------------------------------------------------------------------------------|----------------------------------------------------------------------------------------------------|----------------------------------------------------------------------------------------------------|----------------------------------|---------------------------------------------------------------------------|--------------------|--------------------|
| Jumno Renovante o                                                                                                | de CAE                                                                                                    |                                                                                                    |                                                                                                    |                                  |                                                                           |                    |                    |
| A                                                                                                    | A.F 🔽                                                                                                    | A.M.F 🔽                                                                                                    | Renov-CAE                                                                                                 |                                  | En el caso de Renovante CAE se debe completar monto en <u>www.ingress</u> | 10                 |                    |
|                                                                                                    | _                                                                                                    | _                                                                                                    | Denencio                                                                                                  |                                  | Realizado Solicitud de Monto V                                            |                    |                    |
| lumno Renovante r                                                                                                | de Beca Ministerial                                                                                                    |                                                                                                    |                                                                                                    |                                  |                                                                           |                    |                    |
| 9                                                                                                    | R.A 9                                                                                                    | AA% 100                                                                                                    | Renov-BM Beneficio                                                                                        |                                  | Alumno que pasa a 2º Año en adelante Cumple con AA 70% 🗸                  |                    |                    |
|                                                                                                    |                                                                                                    |                                                                                                    |                                                                                                    |                                  |                                                                           |                    |                    |
|                                                                                                    |                                                                                                    |                                                                                                    |                                                                                                    |                                  |                                                                           |                    |                    |
| Ionto de CAI                                                                                                    | E a solicitar 100%                                                                                                    | del arancel de referer                                                                                                    | ncia de la carrera.                                                                                       |                                  |                                                                           | SI                 | NO                 |
| Ionto de CA                                                                                                    | E a solicitar 100%<br>xceder el valor que Mineduc dels                                                                  | del arancel de referer<br>erminó como arancel de referencia pa                                                                | n <b>cia de la carrera.</b><br>Ira la carrera en la que se encuentra m                                    | natriculado                      | la. Para conocer el arancel de referencia puedes revisarlos <u>AQUE</u>   | SI<br>O            | NO<br>O            |
| Ionto de CA.                                                                                                    | E a solicitar 100%<br>exceder el valor que Mineduc dels                                                                 | del arancel de referer<br>erminó como arancel de referencia pa                                                                | n <b>cia de la carrera.</b><br>Ira la carrera en la que se encuentra m                                    | natriculado                      | 12. Para concer el arancel de referencia puedes revitantes <u>AQUÉ</u>    | SI<br>O            | NO<br>O            |
| Ionto de CA<br>ite monto no podrá en<br>Ionto Espec                                                              | E a solicitar 100%<br>«ceder el valor que Mineduc dete<br>ifico (menor al ara                                           | del arancel de referer<br>eminé como arancel de referencia pa<br>ncel de referencia)                                          | n <b>cia de la carrera.</b><br>ra la carrera en la que se encuentra m                                     | natriculado                      | 18. Fara conscer el anancel de interencia guesdes invitantes <u>AQUÉ</u>  | SI<br>I<br>SI      | NO<br>O<br>NO      |
| Ionto de CA<br>ite monto no podrá eo<br>Ionto Espec<br>specificar Monto \$<br>onto Igual o superior a            | E a solicitar 100%<br>exceder el valor que Mineduc deta<br>sifico (menor al ara<br>a 5200.000 anual y menor al ara      | del arancel de referer<br>eminò como arancel de referencia pa<br>ncel de referencia)<br>ancel de referencia 2024. Para conoce | ncia de la carrera.<br>va la carrera en la que se encuentra m<br>vr el arancel de referencia puedes revi  | natriculado<br>isarlos <u>AQ</u> | ia. Para concer el anaceil de volvencia puedes revitarios <u>ACUE</u>     | sı<br>o<br>sı<br>O | NO<br>O<br>NO<br>O |
| Ionto de CA<br>ite monto no podrá er<br>Ionto Especi<br>specificar Monto \$<br>onto igual o superior a           | E a solicitar 100%<br>exceder el valor que Mineduc dete<br>cífico (menor al ara<br>0<br>a 5200.000 anual y menor al ara | del arancel de referen<br>emité como arancel de referencia pa<br>ncel de referencia)<br>ancel de referencia 2024. Para conoce | ncia de la carrera.<br>ra la carrera en la que se encuentra m<br>re el arancel de referencia puedes revis | natriculado<br>Isarios <u>AO</u> | 1a. Para concer el asacel de volvencia puedes revisarlos <u>AQUÍ</u>      | si<br>O            | NO<br>O<br>O       |
| Ionto de CA<br>te monto no podrá er<br>Ionto Espec<br>pecificar Monto S<br>anto igual o superior a<br>Ionto Cero | E a solicitar 100%<br>exceder el valor que Mineduc dela<br>effico (menor al ara<br>0<br>a 5200 000 anual y menor al ara | del arancel de referen<br>eminó como arancel de referencia pa<br>ncel de referencia)<br>ancel de referencia 2024. Para conoce | ncia de la carrera.<br>In la carrera en la que se encuentra m<br>en el arancei de referencia puedes revit | natriculado<br>isarios <u>AQ</u> | a. Para concer el anacel de velenerca puedes revisarles <u>2021</u>       | 81<br>0<br>81<br>0 |                    |

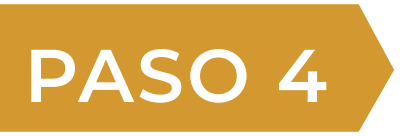

En este paso debes renovar tu CAE, donde es necesario que marques con un SI la alternativa que corresponde y rellena con un NO las demás.

| Monto de CAE a solicit<br>Este monto no podrá exceder el valor qu<br>conocer el arancel de referencia puedes | ar 100% del arancel de reference<br>e Mineduc determinó como arancel de referencia para l<br>revisarios <u>AQUÍ</u> | <b>ia de la carrera.</b><br>la carrera en la que se encuentra matriculadola. Para | sı<br>O     | NO      |  |
|----------------------------------------------------------------------------------------------------|----------------------------------------------------------------------------------------------------|-----------------------------------------------------------------------------------|-------------|---------|--|
| Monto Específico (men<br>Especificar Monto S<br>Monto igual o superior a \$200.000 anual                     | or al arancel de referencia)                                                                                        | arancel de referencia puedes revisarios <u>AQUÍ</u>                               | si<br>O     | NO<br>O |  |
| Monto Cero<br>Esto significa que pedirás monto cero po<br>necesitar.                                         | ra este año pero firmarás igual el CAE para disponer d                                                              | e éste en años siguientes, en caso que lo llegues a                               | si<br>O     | NO<br>O |  |
| Reca Ministerial a Denovar                                                                                   | RECA JUAN GÓMEZ MILL R                                                                                              | eca Ministerial Renovar Monto                                                     | \$1 575 000 |         |  |

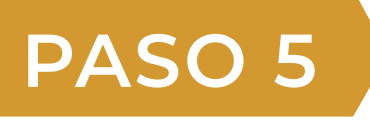

Para concluir la renovación de tu CAE en el Paso 5 es necesario que adjunte los documentos actualizados para el 2025.

La solicitud de monto de la web se ingresa. Tu fotocopia de cédula de identidad. Si tienes además Beca Ministerial, el sistema te dirá si cumples con la renovación y con los documentos que cargaste anteriormente.

| ••• • • •              | ۹. [                |  |  |  |
|------------------------|---------------------|--|--|--|
| Debera cargar todos su | s documentos aqui!! |  |  |  |
| CARGAR ARCHIVOS        |                     |  |  |  |
| GUARDAR                | ENVIAR              |  |  |  |
|                        |                     |  |  |  |

Recuerda que completado tú formulario de renovación online de CAE / Beca Ministerial, debes esperar email de las Asistentes Sociales de la UFE, que te señalará si el proceso fue validado o rechazado en un plazo de 48 horas hábiles. Si es validado podrás realizar tu matricula online con la precarga de tus beneficios, si es rechazado te informaremos que debes corregir. Consultas y dudas de tu portal financiero por matricula debe escribir a:

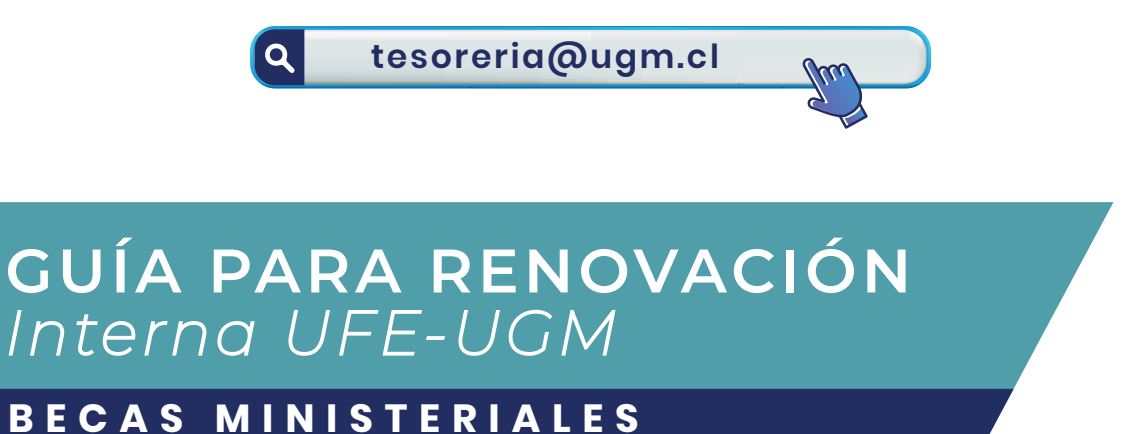

Para acceder a Plataforma debes ingresar con tu usuario Microsoft

a la URL:

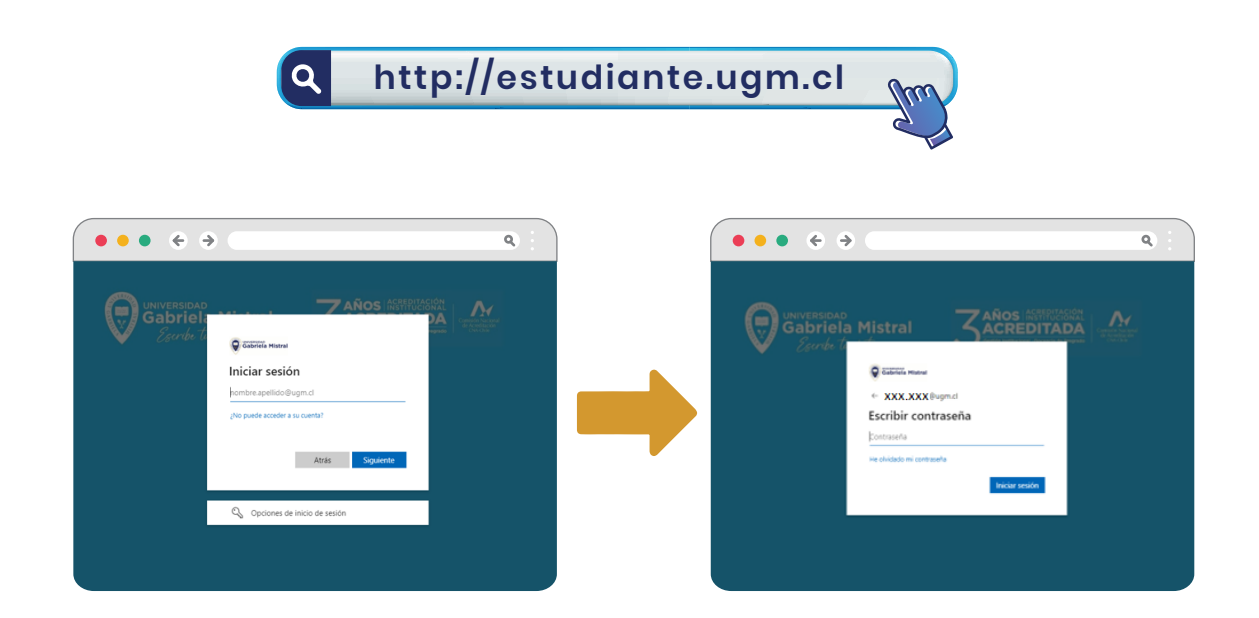

En caso de no contar con Usuario y Clave deberás solicitar con tu RUT directamente a:

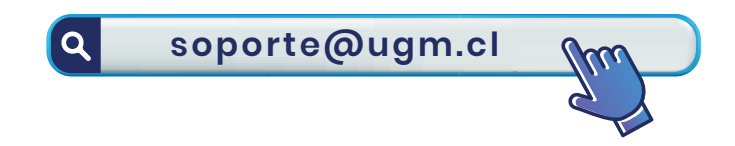

Al ingresar al sistema, la Plataforma te mostrará diferentes Ítems con los nombres de los beneficios y sus procesos, por lo cual debes seleccionar "FORMULARIO UFE CAE Y BECAS MINISTERIALES".

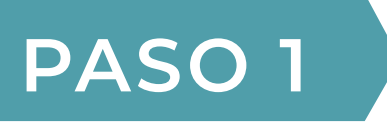

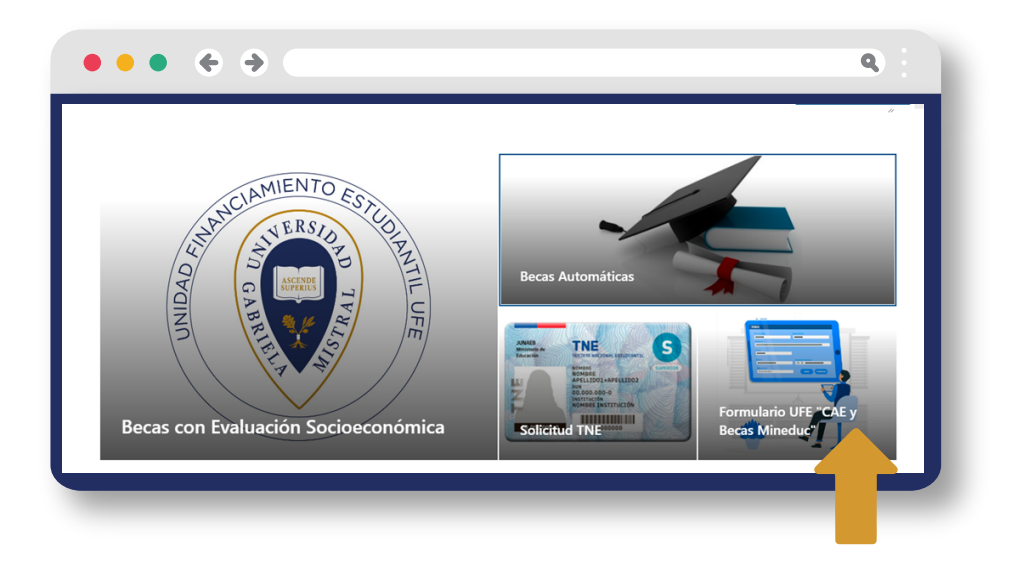

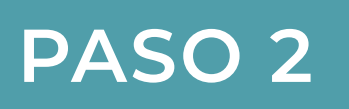

Al ingresar al formulario debes verificar que los datos personales que aparecen sean los correctos :

| FORMUL                     | ARIO PASE DE MATRICULA COM                  | N DERECHO A RE      | NOVACIÓN DE CA                   | AE Y/O BECA |  |
|----------------------------|---------------------------------------------|---------------------|----------------------------------|-------------|--|
| Rut                        | Alumno                                      | Fecha De Nacimiento | Año de ingreso                   |             |  |
| 9981671                    | GONZALEZ CONTRERAS ALEX GERARDO             |                     | 22-11-1964                       | 2021        |  |
| Carrera<br>INGENIERIA EN A | DMINISTRACIÓN DE EMPRESAS (ADVANCE ONLINE T | RIMESTRAL)          | Tipo Carrera<br>CARRERA TRIMESTR | IAL         |  |
| Direccion                  |                                             | Comuna              |                                  |             |  |
| AVDA ESPAÑA HUERTO 85A2    |                                             | NATALES             |                                  |             |  |
| Region                     |                                             | Movil               |                                  |             |  |
| MAGALLANES Y ANT           | ARTICA CHILENA                              | 967798727           | 967798727                        |             |  |
| Correo Personal            |                                             |                     |                                  |             |  |
| Correo Personal            |                                             | SONV OVAR7UN LOUI   | am ci                            |             |  |

# PASO 3

- 🚺 El sistema te mostrará si cumples para renovar tu beneficio 2025.
- 2 Si cumples deberás CARGAR TU FOTOCOPIA DE CEDULA DE IDENTIDAD en formato JPG o en PDF.
- 3 Deberás esperar una vez que cargues los documentos que la UFE te valide tu beneficio en un plazo de 48 horas hábiles, donde te llegará un mensaje a tu email.

| ••• • • •           | ٩                     |  |  |  |  |
|---------------------|-----------------------|--|--|--|--|
| Debera cargar todos | sus documentos aqui!! |  |  |  |  |
| CARGAR ARCHIVOS     |                       |  |  |  |  |
|                     |                       |  |  |  |  |
|                     |                       |  |  |  |  |

Consultas: ufe@ugm.cl y a los Whastapp: + 569 7 621 6063 / + 569 8 586 1705 / + 569 9 277 9677

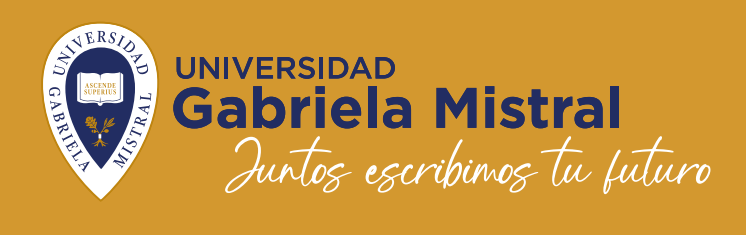